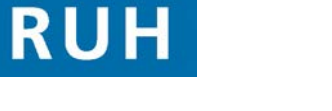

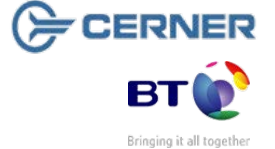

Version: 1.0

File path: x:\millennium training manuals\ed reception - wayne judd\ed reception mini manuals\mm\_ed\_locate\_patient\_&\_undo\_discharge.docx

Author : Peter Goodchild

Page 2

## Page 3

| Step 1.  | Log in to PMO PMOffice                                                                             |
|----------|----------------------------------------------------------------------------------------------------|
| Step 2.  | Click conversation                                                                                 |
| Step 3.  | Double click to select the Undo Discharge                                                          |
|          | Conversation X Undo Discharge                                                                      |
| Step 4.  | Search for and select the correct patient.                                                         |
| Step 5.  | Select the appropriate Emergency Department encounter in the lower pane.                           |
| Step 6.  | Click the OK button.                                                                               |
| Step 7.  | The Undo Discharge screen opens.                                                                   |
| Step 8.  | Select the appropriate option "Administrative Error" in the <b>Reason for Correction</b> dropdown. |
| Step 9.  | Click the OK button.                                                                               |
| Step 10. | To check that the patient is back in A&E – Select                                                  |
|          | the <b>Worklist</b> Conversation on the left of the screen.                                        |
| Step 11. | Double click to select <b>Patient On Ward</b><br>Patients on Ward within the Worklist.             |
| Step 12. | Scroll down and select <b>RUH</b> from the list of Nurse Units.                                    |
| Step 13. | Select All Wards from the options available.                                                       |
| Step 14. | Select A&E from the list of Wards.                                                                 |
|          | OK                                                                                                 |
| Step 15. | Click the OK button.                                                                               |
| Step 16. | The screen displays with patient back on <b>A&amp;E</b> .                                          |
| Result:  | The Discharge has been undone for the patient.                                                     |
|          |                                                                                                    |

**ED** Receptionist

Mini Manual

- 1. Locate Patient if not in ED
- **Undo Discharge** 2.

Support available: Please contact your local Champion User Service Desk: Tel: 01225 82 5444

Email: ruh-tr.ITServiceDesk@nhs.net

## Locate Patient if not in ED

Locate Patient if not in ED 1

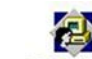

- Log in to PMO PMOffice Step 1.
- 6 Step 2. Click on the "Run Patient Locator" icon in the menu at the top of the screen.
- The Patient Mgmt Patient Locator window opens. Step 3.
- Type the patient's Surname in the Name field (or Step 4. surname, first name to narrow the search).
- 1Q Step 5. Click on the Search icon
- Step 6. The details for the patient appear in the lower pane
- The details are available which can be provided to Result: the person placing the enquiry.
- Note: To clear the current search and start again you which is situated can use the clear icon

next to the search icon.

## **Undo Discharge**

NHS Trust

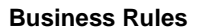